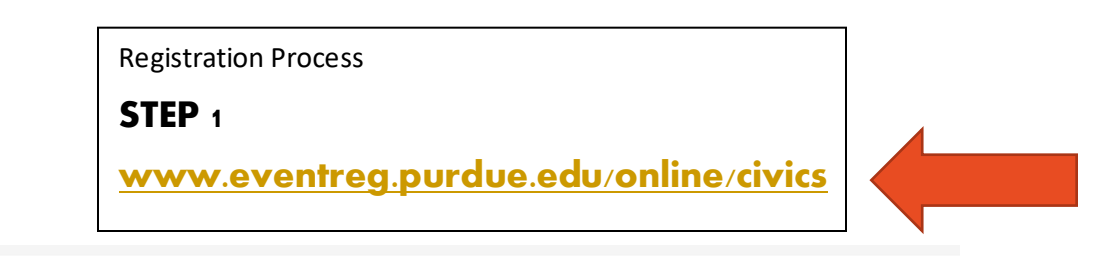

## Ackerman Center 6th Grade Civics Course

08/01/23 - 06/30/24

2023-2024

Dates:

Total for This Item:

| SECTION DETAILS                           |                                         | COURSE DI                                                                                                    | ESCRIPTION                                                                                                    |                                                                                   |                            |
|-------------------------------------------|-----------------------------------------|----------------------------------------------------------------------------------------------------|----------------------------------------------------------------------------------------------------|-----------------------------------------------------------------------------------|----------------------------|
| Course Section                            | + Add to Cart                           |                                                                                                    | arning history and govern<br>citizens. Resources from th                                                                            | nent—it requires putting that understar<br>le Center for Civic Education enhanced | nding into<br>I by Indiana |
| Dates:                                    | 08/01/23 - 06/30/24                     | specific and differentiated support materials created by the Ackerman Center create a menu of options for designing YOUR 6th grade Civics Course. |                                                                                                    |                                                                                   |                            |
| Schedule Number:                          | 27514                                   |                                                                                                    |                                                                                                    |                                                                                   |                            |
| Instructor(s):                            | Anne Murphy-Kline,<br>Phillip Vanfossen | For conten<br>For registra                                                                                                    | For content questions, contact Anne Murphy-Kline at amurphyk@purdue.edu<br>For registration questions, contact noncredit@purdue.edu |                                                                                   |                            |
|                                           |                                         | Registratio                                                                                                    | n in this course is subject to <b>the Purc</b>                                                                                      | lue University Online Non-Credit Poli                                             | ioica.                     |
| eview Sho                                 | pping Cart                              |                                                                                                    |                                                                                                    |                                                                                   |                            |
| Ackerman Center 6th Grade Civics Course - |                                         |                                                                                                    | <ul> <li>Remove from Cart</li> </ul>                                                                                                | Total for All Items:                                                              | \$0.00                     |
|                                           |                                         |                                                                                                    | Edit Options &<br>Discounts                                                                                                    | Proceed to Checkou                                                                | t                          |
| Schedule Number:                          | 27514                                   |                                                                                                    |                                                                                                    | Continue Shopping                                                                 |                            |
| Instructor(s):                            | Anne Murphy                             | /-Kline, Phillip Vanfo                                                                                                    | ossen                                                                                                    |                                                                                   |                            |

\$0.00

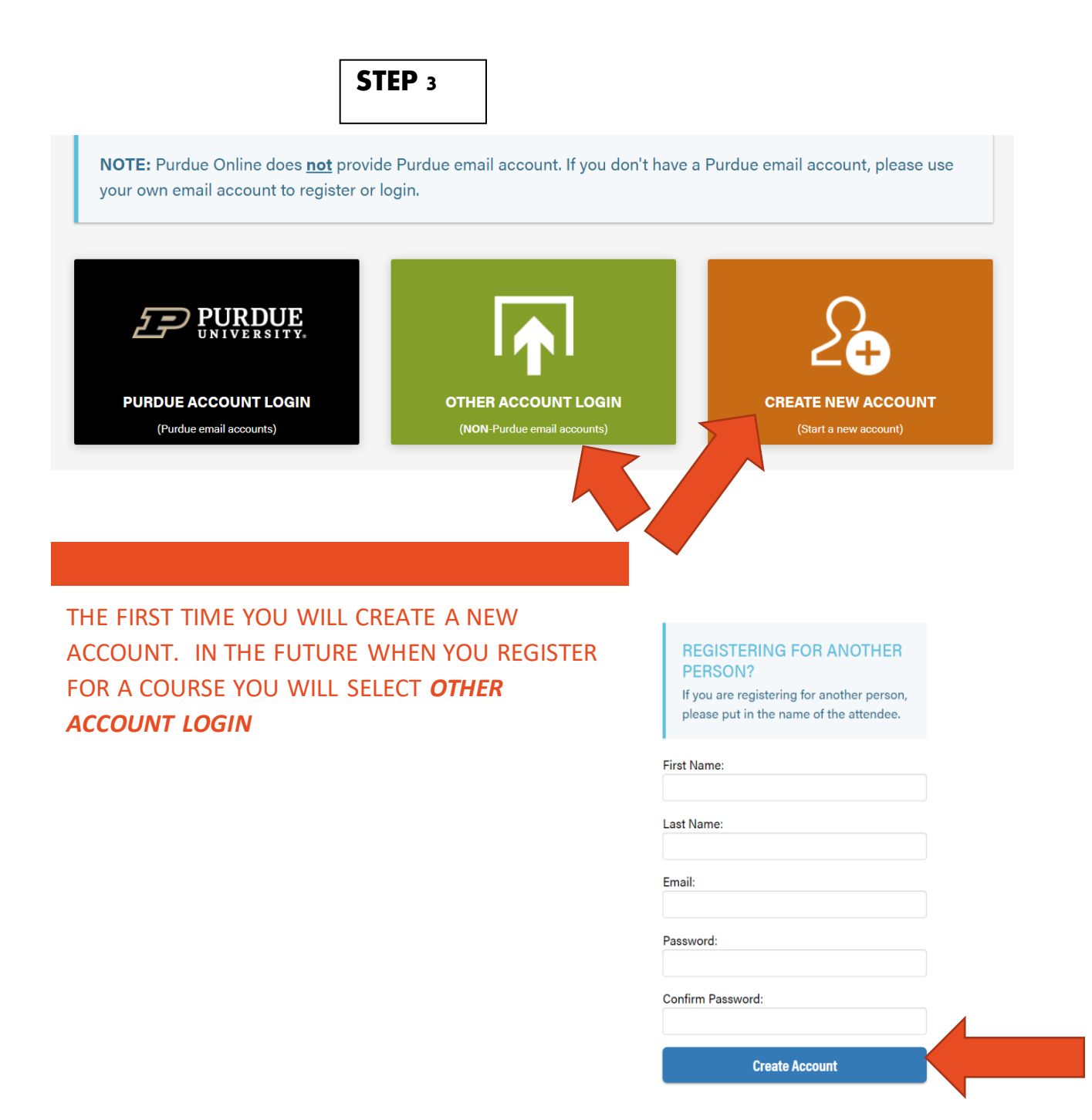

## https://purdue.brightspace.com/d2l/login

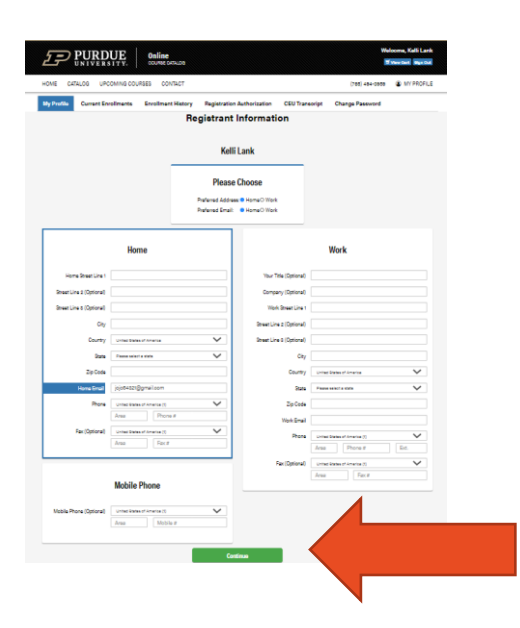

## Terms of Use Purdue is committed to making its programs accessible to individuals with disabilities. If you require an accommodation or special assistance for this program due to a disability, please contact us at 765-494-8019. Purdue Online reserves the right to correct any errors or omissions resulting from the online registration process. By clicking the "I accept" button, I agree to abide by the Purdue Online Non-Credit Policies. For more information, consult the registration page or call us at 765-494-8019 or email us at noncredit@purdue.edu. I accept. I accept. Continue I accept.

BE SURE TO ACCEPT THE TERMS BEFORE YOU CONTINUE.

NOW YOU ARE REGISTERED – AN EMAIL WILL BE SENT TO YOU WITH A LINK TO YOUR COURSE. YOU WILL USE THE EMAIL THAT YOU CREATED DURING REGISTRATION TO ACCESS THE COURSE MATERIALS.

IF YOU DO NOT RECEIVE AN EMAIL- PLEASE CHECK YOUR SPAM MAIL OR YOU CAN GO DIRECTLY TO THIS SITE AND THE COURSE SHOULD BE AVAILABLE.

HTTPS://PURDUE.BRIGHTSPACE.COM/D2L/LOGIN

## D2L Brightspace

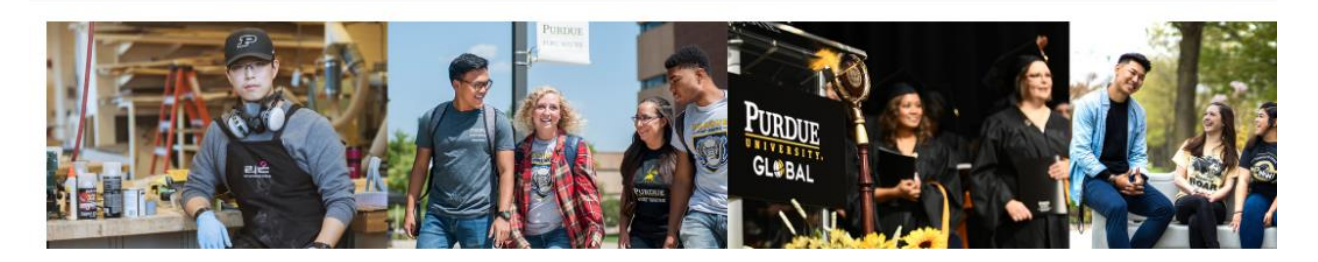

Please choose your campus to log in to Purdue University Brightspace.

| Purdue West Lafayette       |  |
|-----------------------------|--|
| Purdue Fort Wayne           |  |
| Purdue Global               |  |
| Purdue Northwest            |  |
| ONLINE CORPORATE AND NONCRE |  |